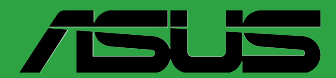

# TUF GAMING B650M-PLUS WIFI

F20197 Première Édition Août 2022

### Copyright © 2022 ASUSTeK COMPUTER INC. Tous droits réservés.

Aucun extrait de ce manuel, incluant les produits et logiciels qui y sont décrits, ne peut être reproduit, transmis, transcrit, stocké dans un système de restitution, ou traduit dans quelque langue que ce soit sous quelque forme ou quelque moyen que ce soit, à l'exception de la documentation conservée par l'acheteur dans un but de sauvegarde, sans la permission écrite expresse de ASUSTeK COMPUTER INC. ("ASUS").

La garantie sur le produit ou le service ne sera pas prolongée si (1) le produit est réparé, modifié ou altéré, à moins que cette réparation, modification ou altération ne soit autorisée par écrit par ASUS ; ou (2) si le numéro de série du produit est dégradé ou manquant.

ASUS fournit ce manuel "en l'état" sans garantie d'aucune sorte, explicite ou implicite, y compris, mais non limité aux garanties implicites ou aux conditions de commerciabilité ou d'adéquation à un but particulier. En aucun cas ASUS, ses directeurs, ses cadres, ses employés ou ses agents ne peuvent être tenus responsables des dégâts indirects, spéciaux, accidentels ou consécutifs (y compris les dégâts pour manque à gagner, pertes de profits, perte de jouissance ou de données, interruption professionnelle ou assimilé), même si ASUS a été prévenu de la possibilité de tels dégâts découlant de tout défaut ou erreur dans le présent manuel ou produit.

Les spécifications et les informations contenues dans ce manuel sont fournies à titre indicatif seulement et sont sujettes à des modifications sans préavis, et ne doivent pas être interprétées comme un engagement de la part d'ASUS. ASUS n'est en aucun cas responsable d'éventuelles erreurs ou inexactitudes présentes dans ce manuel, y compris les produits et les logiciels qui y sont décrits.

Les noms des produits et des sociétés qui apparaissent dans le présent manuel peuvent être, ou non, des marques commerciales déposées, ou sujets à copyrights pour leurs sociétés respectives, et ne sont utilisés qu'à des fins d'identification ou d'explication, et au seul bénéfice des propriétaires, sans volonté d'infraction.

# Table des matières

| Consi | gnes de sé   | écurité                                        | iv   |
|-------|--------------|------------------------------------------------|------|
| À pro | pos de ce r  | manuel                                         | v    |
| Conte | enu de la bo | oîte                                           | vi   |
| Résu  | né des cara  | actéristiques de la TUF GAMING B650M-PLUS WIFI | vi   |
| Chap  | oitre 1      | Introduction au produit                        |      |
| 1.1   | Avant de     | e commencer                                    | 1-1  |
| 1.2   | Vue d'en     | semble de la carte mère                        | 1-1  |
| 1.3   | Processe     | eur                                            | 1-9  |
| 1.4   | Mémoire      | e système                                      |      |
| 1.5   | Installer    | une carte M.2                                  |      |
| 1.6   | Installer    | ' l'antenne Wi-Fi amovible                     | 1-14 |
| Chap  | oitre 2      | <b>BIOS et configurations RAID</b>             |      |
| 2.1   | Présenta     | ation du BIOS                                  |      |
| 2.2   | Program      | nme de configuration du BIOS                   |      |
| 2.3   | ASUS EZ      | ۲ Flash 3                                      |      |
| 2.4   | ASUS Cra     | ashFree BIOS 3                                 |      |
| 2.5   | Configu      | ration de volumes RAID                         |      |
| Anne  | exes         |                                                |      |
| Notic | es           |                                                | A-1  |
| Gara  | ntie         |                                                | A-8  |
| Infor | mations de   | e contact ASUS                                 | A-9  |
| Servi | ce et assist | ance                                           | A-9  |

# Consignes de sécurité

# Sécurité électrique

- Pour éviter tout risque de choc électrique, débranchez le câble d'alimentation de la prise électrique avant de toucher au système.
- Lors de l'ajout ou du retrait de composants, vérifiez que les câbles d'alimentation sont débranchés avant de brancher d'autres câbles. Si possible, déconnectez tous les câbles d'alimentation du système avant d'y installer un périphérique.
- Avant de connecter ou de déconnecter les câbles de la carte mère, vérifiez que tous les câbles d'alimentation sont bien débranchés.
- Demandez l'assistance d'un professionnel avant d'utiliser un adaptateur ou une rallonge. Ces appareils risquent d'interrompre le circuit de terre.
- Vérifiez que votre alimentation fournit une tension électrique adaptée à votre pays. Si vous n'êtes pas certain du type de voltage disponible dans votre région/pays, contactez votre fournisseur électrique local.
- Si le bloc d'alimentation est endommagé, n'essayez pas de le réparer vous-même. Contactez un technicien électrique qualifié ou votre revendeur.

## Sécurité en fonctionnement

- Avant d'installer la carte mère et d'y ajouter des périphériques, lisez attentivement tous les manuels fournis.
- Avant d'utiliser le produit, vérifiez que tous les câbles sont bien branchés et que les câbles d'alimentation ne sont pas endommagés. Si vous relevez le moindre dommage, contactez votre revendeur immédiatement.
- Pour éviter les court-circuits, gardez les clips, les vis et les agrafes loin des connecteurs, des slots, des interfaces de connexion et de la circuiterie.
- Évitez la poussière, l'humidité et les températures extrêmes. Ne placez pas le produit dans une zone susceptible de devenir humide.
- Placez le produit sur une surface stable.
- Si vous rencontrez des problèmes techniques avec votre produit, contactez un technicien qualifié ou votre revendeur.
- Votre carte mère doit être utilisée dans un environnement dont la température ambiante est comprise entre 0°C et 40°C.

# Attention : informations sur la sécurité des piles bouton

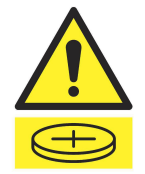

#### 

### GARDER HORS DE LA PORTÉE DES ENFANTS

L'ingestion peut entraîner des brûlures chimiques, une perforation des tissus mous et la mort. Des brûlures graves peuvent survenir dans les 2 heures suivant l'ingestion. Consultez immédiatement un médecin.

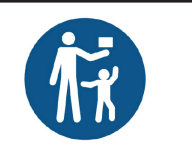

# À propos de ce manuel

Ce manuel de l'utilisateur contient les informations dont vous aurez besoin pour installer et configurer la carte mère.

# Organisation du manuel

Ce manuel contient les parties suivantes :

Chapitre 1 : Introduction au produit

Ce chapitre décrit les fonctions de la carte mère et les technologies prises en charge. Il inclut également une description des cavaliers et des divers connecteurs, boutons et interrupteurs de la carte mère.

## Chapitre 2 : BIOS et configurations RAID

Ce chapitre explique comment accéder au BIOS, mettre à jour le BIOS grâce à l'utilitaire EZ Flash, ainsi que les configurations RAID.

# Où trouver plus d'informations ?

Consultez les sources suivantes pour plus d'informations ou pour la mise à jour du produit et des logiciels.

1. Site Web ASUS

Le site Web d'ASUS contient des informations complètes et à jour sur les produits ASUS et sur les logiciels afférents.

## 2. Documentation optionnelle

Le contenu livré avec votre produit peut inclure de la documentation optionnelle, telle que des cartes de garantie, qui peut avoir été ajoutée par votre revendeur. Ces documents ne font pas partie du contenu standard.

## Conventions utilisées dans ce manuel

Pour être sûr d'effectuer certaines tâches correctement, veuillez prendre notes des symboles suivants.

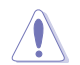

ATTENTION : Ces informations vous permettront d'éviter d'endommager les composants ou de vous blesser lors de la réalisation d'une tâche.

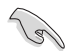

**IMPORTANT :** Instructions que vous DEVEZ suivre pour mener une tâche à bien.

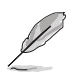

**REMARQUE :** Astuces et informations pratiques pour vous aider à mener une tâche à bien.

# Contenu de la boîte

| verifiez la presence des e | elements sulvants dans l'emballage de votre carte mere. |  |
|----------------------------|---------------------------------------------------------|--|
| Carte mère                 | 1 x Carte mère TUF GAMING B650M-PLUS WIFI               |  |
| Câbles                     | 4 x Câbles SATA 6 Gb/s                                  |  |
|                            | 1 x Antennes Wi-Fi amovibles ASUS                       |  |
| Divers                     | 1 x Kit de protections en caoutchouc pour module M.2    |  |
|                            | 1 x Kit de vis pour SSD M.2                             |  |
| Desumentation              | 1 x Carte de certification TUF                          |  |
| Documentation              | 1 x Manuel de l'utilisateur                             |  |
|                            |                                                         |  |
|                            |                                                         |  |

Vérifiez la présence des éléments suivants dans l'emballage de votre carte mère.

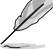

Si l'un des éléments ci-dessus est endommagé ou manquant, veuillez contacter votre revendeur.

# Résumé des caractéristiques de la TUF GAMING B650M-PLUS WIFI

| Processeur        | Socket AMD® AM5 pour processeurs d'ordinateurs de bureau AMD® Ryzen™ de la<br>série 7000*                                                                                                    |  |  |
|-------------------|----------------------------------------------------------------------------------------------------|--|--|
|                   | <ul> <li>Rendez-vous sur le site <u>www.asus.com</u> pour consulter la liste des processeurs<br/>compatibles avec cette carte mère.</li> </ul>                                                                                                    |  |  |
| Chipset           | Chipset AMD® B650                                                                                                    |  |  |
|                   | 4 x Slots DIMM pour un maximum de 128 Go de mémoire DDR5 compatible :<br>6400+(OC) / 6200(OC) / 6000(OC) / 5800(OC) / 5600(OC) / 5400(OC) / 5200 /<br>5000 / 4800 (ECC et Non-ECC, un-buffered)*                                                                                                    |  |  |
|                   | Architecture mémoire Dual-Channel (bi-canal)                                                                                                    |  |  |
| Mámaina           | Prise en charge de la technologie AMD® EXPO™ (EXTended Profiles for Overclocking)                                                                                                    |  |  |
| Memoire           | OptiMem II                                                                                                    |  |  |
|                   | <ul> <li>* La mémoire DDR5 Non-ECC et un-buffered prend en charge la fonction On-Die ECC</li> <li>* Le type de mémoire, la fréquence de fonctionnement et le nombre de modules DRAM<br/>pris en charge dépendent du type de processeur et de la configuration de la mémoire.<br/>Visitez <u>www.asus.com</u> pour obtenir la liste des modules de mémoire compatibles avec<br/>cette carte mère.</li> </ul> |  |  |
|                   | 1 x Port DisplayPort**                                                                                                    |  |  |
|                   | 1 x Port HDMI® ***                                                                                                    |  |  |
| Sorties vidéo     | * Les caractéristiques de l'unité graphique varie en fonction du modèle de processeur<br>utilisé.                                                                                                    |  |  |
|                   | ** Prend en charge la résolution 8K@60Hz comme défini dans les spécifications DisplayPort 1.4.<br>***Prend en charge la résolution 4K@60Hz comme défini dans les spécifications HDMI® 2.1.                                                                                                    |  |  |
|                   | Processeurs AMD® Ryzen™ de la série 7000*                                                                                                    |  |  |
|                   | 1x Slot PCle 4.0 x16                                                                                                    |  |  |
|                   | Chipset AMD® B650                                                                                                    |  |  |
|                   | 1 x Slot PCle 4.0 x16 (en mode x4)                                                                                                    |  |  |
| Slots d'extension | 1 x Slot PCle 4.0 x1                                                                                                    |  |  |
|                   | <ul> <li>Veuillez consulter le tableau de bifurcation PCIe sur (<u>https://www.asus.com/support/FAQ/1037507/</u>).</li> </ul>                                                                                                    |  |  |
|                   | Remarque : Afin de garantir la compatibilité de l'appareil installé, veuillez consulter<br><u>https://www.asus.com/fr/support/</u> pour obtenir la liste des périphériques pris                                                                                                    |  |  |
|                   | en charge.                                                                                                    |  |  |
|                   | 2 X SIOLS M.2 et 4 X PORTS SATA O GD/S"                                                                                                    |  |  |
|                   | Slot M 2, 1 pour loctours M Koy 2242/2260/2280 (Mode PCIe 5.0 v4)                                                                                                    |  |  |
| Stockage          | Slot M.2. 2 pour lecteurs M Key 2242/2200/2280 (Mode PCIe 3.0 x4)                                                                                                    |  |  |
| Stockage          | Chineat AMD® R650                                                                                                    |  |  |
|                   | 4 x Connecteurs SATA 6 0 Gb/s                                                                                                    |  |  |
|                   | <ul> <li>* Technologie AMD® RAIDXpert2 avec prise en charge RAID 0/1/10 (PCIe) et RAID 0/1/10 (SATA).</li> </ul>                                                                                                    |  |  |
|                   |                                                                                                    |  |  |

(continue à la page suivante)

# Résumé des caractéristiques de la TUF GAMING B650M-PLUS WIFI

| Dérrau                | 1 x Contrôleur Ethernet Realtek 2.5Gb                                                                                                    |
|-----------------------|----------------------------------------------------------------------------------------------------|
| Keseau                | TUF LANGuard                                                                                                    |
|                       | WiFi 6                                                                                                    |
|                       | 2x2 Wi-Fi 6 (802.11 a/b/g/n/ac/ax)                                                                                                    |
| Sans fil et Bluetooth | Prise en charge des bandes de fréquence 2,4/5 GHz                                                                                                    |
|                       | Bluetooth v5.2                                                                                                    |
|                       | USB sur panneau E/S arrière (8 ports au total)                                                                                                    |
|                       | 1 x Port USB 3.2 Gen 2x2 (1 x Type-C <sup>®</sup> )                                                                                                    |
|                       | 2 x Ports USB 3.2 Gen 2 (2 x Type-A)                                                                                                    |
|                       | 1 x Port USB 3.2 Gen 1 (1 x Type-A)                                                                                                    |
| USB                   | 4 x Ports USB 2.0 (4 x Type-A)                                                                                                    |
|                       | USB en façade (7 ports au total)                                                                                                    |
|                       | 1 x Connecteur USB 3.2 Gen 1 (compatible USB Type-C <sup>®</sup> )                                                                                                   |
|                       | 1 x Connecteur USB 3.1 Gen 1 (pour 2 ports USB 3.2 Gen 1 supplémentaires)                                                                                            |
|                       | 2 x Connecteurs USB 2.0 (pour 4 ports USB 2.0 supplémentaires)                                                                                                    |
|                       | CODEC HD Audio Realtek® 7.1 Surround                                                                                                    |
|                       | <ul> <li>Prise en charge de la détection et de la réaffectation (en façade uniquement)<br/>des prises audio ainsi que de la multidiffusion des flux audio</li> </ul> |
| Andle                 | - Prend en charge jusqu'à 24 bits / 192 kHz                                                                                                    |
| Audio                 | Fonctionnalités Audio                                                                                                    |
|                       | - Blindage audio                                                                                                    |
|                       | - Condensateurs audio de haute qualité                                                                                                    |
|                       | - Circuit imprimé audio dédié                                                                                                    |
|                       | 1 x Port USB 3.2 Gen 2x2 (1 x Type-C <sup>®</sup> )                                                                                                    |
|                       | 2 x Ports USB 3.2 Gen 2 (2 x Type-A)                                                                                                    |
|                       | 1 x Port USB 3.2 Gen 1 (1 x Type-A)                                                                                                    |
|                       | 4 x Ports USB 2.0 (4 x Type-A)                                                                                                    |
| Interfaces de         | 1 x Port DisplayPort                                                                                                    |
| connexion arrières    | 1 x Port HDMI                                                                                                    |
|                       | 1 x Module Wi-Fi                                                                                                    |
|                       | 1 x Port Ethernet Realtek 2.5Gb                                                                                                    |
|                       | 5 x Prises audio                                                                                                    |
|                       | 1 x Bouton BIOS Flashback™                                                                                                    |
|                       | Ventilateurs et refroidissement                                                                                                    |
|                       | 1 x Connecteur pour ventilateur du processeur à 4 broches                                                                                                    |
|                       | 1 x Connecteur pour ventilateur du processeur optionnel à 4 broches                                                                                                  |
|                       | 1 x Connecteur de pompe AIO à 4 broches                                                                                                    |
|                       | 3 x Connecteurs pour ventilateur du châssis à 4 broches                                                                                                    |
| Interfaces de         | Alimentation                                                                                                    |
| connexion internes    | 1 x Connecteur d'alimentation principale (24 broches)                                                                                                    |
|                       | 1 x Connecteur d'alimentation 12V (8 broches)                                                                                                    |
|                       | 1 x Connecteur d'alimentation 12V (4 broches)                                                                                                    |
|                       | Stockage                                                                                                    |
|                       | 2 x Slots M.2 (M Key)                                                                                                    |
|                       | 4 x Connecteurs SATA 6.0 Gb/s                                                                                                    |
|                       |                                                                                                    |

(continue à la page suivante)

# Résumé des caractéristiques de la TUF GAMING B650M-PLUS WIFI

| Interfaces de<br>connexion internes | USB<br>1 x Connecteur USB 3.2 Gen 1 (compatible USB Type-C <sup>®</sup> )<br>1 x Connecteur USB 3.1 Gen 1 (pour 2 ports USB 3.2 Gen 1 supplémentaires)<br>2 x Connecteurs USB 2.0 (pour 4 ports USB 2.0 supplémentaires)<br>Divers<br>3 x Connecteurs adressables Gen 2<br>1 x Connecteur Aura RGB<br>1 x Cavalier Clear CMOS<br>1 x Connecteur pour port série (COM)<br>1 x Connecteur pour port série (COM)<br>1 x Connecteur pour port audio en façade (AAFP)<br>1 x Connecteur panneau système 20-3 broches avec fonction de détection d'intrusion<br>du chàssis                                                                                                    |
|-------------------------------------|----------------------------------------------------------------------------------------------------|
| Fonctionnalités<br>spéciales        | ASUS TUF PROTECTION         - DIGI+ VRM (Design d'alimentation numérique avec DrMOS)         - Protection améliorée contre la surintensité de la mémoire DRAM         - ESD Guards         - TUF LANGuard         - Protection contres les surtensions         - SafeSlot Core+         - Interface E/S arrière en acier inoxydable         ASUS Q-Design         - M.2 Q-Latch         - Q-DIMM         - Q-LED (CPU [rouge], DRAM [jaune], VGA [blanc], Boot Device [jaune vert])         - Q-Slot         Solution de dissipation thermique ASUS         - Dissipateur thermique WRM         ASUS EZ DIY         - Bouton BIOS Flashback™         - LED BIOS Flashback™         - LED BIOS Flashback™         - ProCool         - Cache E/S pré-monté         - SafeDIMM |
| Fonctionnalités<br>logicielles      | Logiciels ASUS exclusifs :<br>Armoury Crate<br>- Aura Creator<br>- Aura Sync<br>- Fan Xpert 2+<br>- Économie d'énergie<br>- Suppression de bruit par IA bidirectionnelle                                                                                                    |

(continue à la page suivante)

# Résumé des caractéristiques de la TUF GAMING B650M-PLUS WIFI

| Fonctionnalités<br>logicielles | AI Suite 3<br>- TurboV EVO<br>- DIGI+ VRM<br>- PC Cleaner<br>TUF GAMING CPU-Z<br>Traitement audio DTS<br>MyASUS<br>Logiciel antivirus Norton (version d'essai gratuite)<br>WinRAR<br><b>BIOS UEFI</b><br>ASUS EZ DIY<br>- ASUS CrashFree BIOS 3<br>- ASUS EZ Flash 3<br>- ASUS UEFI BIOS (EZ Mode) |  |
|--------------------------------|----------------------------------------------------------------------------------------------------|--|
| BIOS                           | Mémoire Flash de 256 Mo, BIOS UEFI AMI                                                                                                    |  |
| Gérabilité réseau              | WOL par PME, PXE                                                                                                    |  |
| Système<br>d'exploitation      | Windows® 11                                                                                                    |  |
| Format                         | Format mATX<br>9.6 24,4 cm x 24,4 cm                                                                                                    |  |

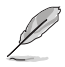

- Les caractéristiques sont sujettes à modifications sans préavis. Visitez le site internet d'ASUS pour consulter la dernière liste des caractéristiques de cette carte mère.
- MyASUS offre une variété de fonctions de support telles que le dépannage, l'optimisation de la performance des produits, l'intégration des logiciels ASUS et la création d'un lecteur de récupération. Scannez le code QR pour consulter le guide d'installation et la FAQ.

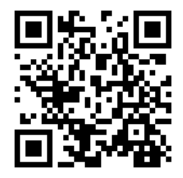

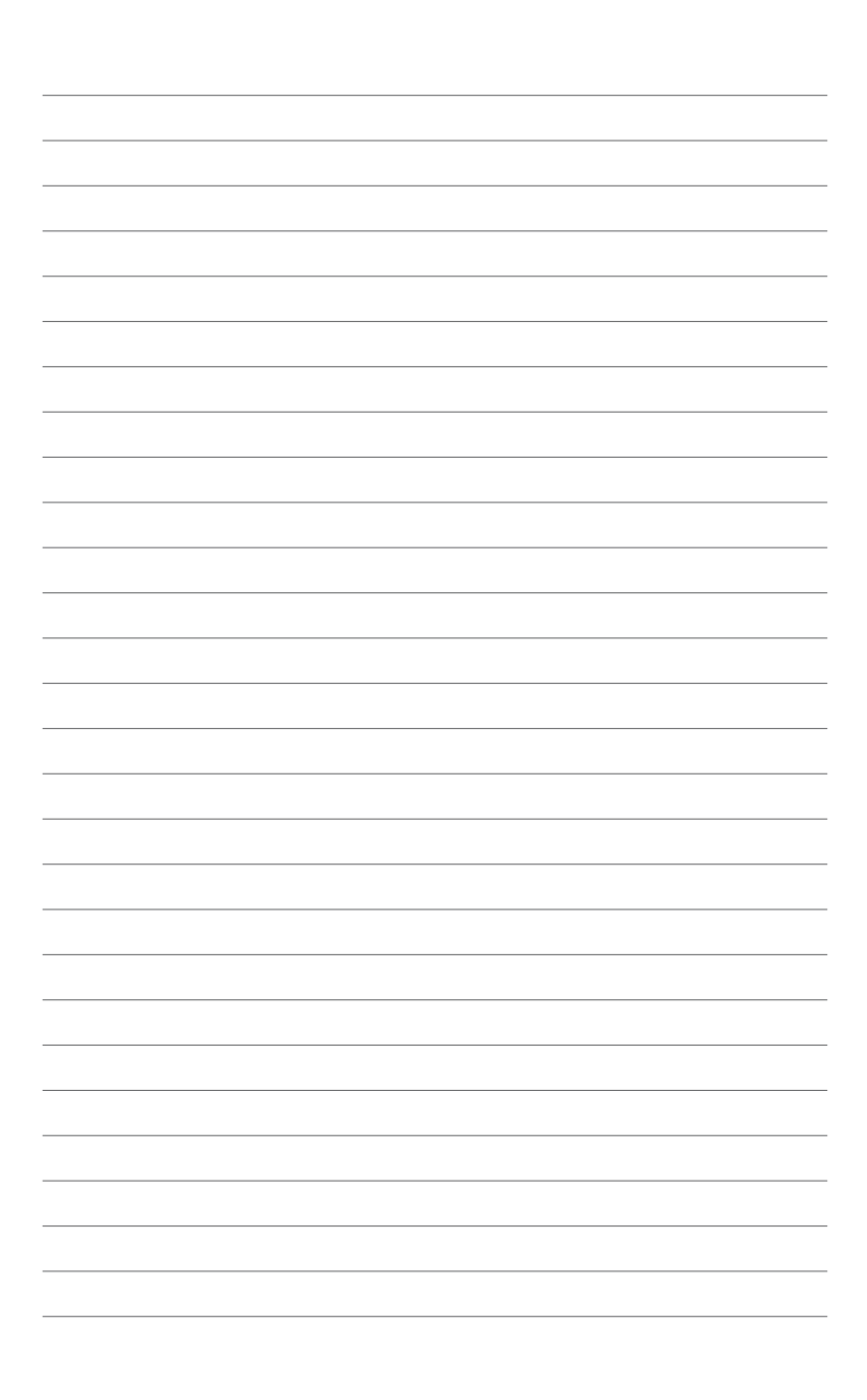

# Introduction au produit

# 1.1 Avant de commencer

Suivez les précautions ci-dessous avant d'installer la carte mère ou d'en modifier les paramètres.

- Débranchez le câble d'alimentation de la prise murale avant de toucher les composants.
- Utilisez un bracelet antistatique ou touchez un objet métallique relié au sol (comme l'alimentation) pour vous décharger de toute électricité statique avant de toucher aux composants.
- Tenez les composants par les coins pour éviter de toucher les circuits imprimés.
- Quand vous désinstallez le moindre composant, placez-le sur une surface antistatique ou remettez-le dans son emballage d'origine.
- Avant d'installer ou de désinstaller un composant, assurez-vous que l'alimentation ATX est éteinte et que le câble d'alimentation est bien débranché. Le non-respect de cette précaution peut endommager la carte mère, les périphériques et/ou les composants.

# 1.2 Vue d'ensemble de la carte mère

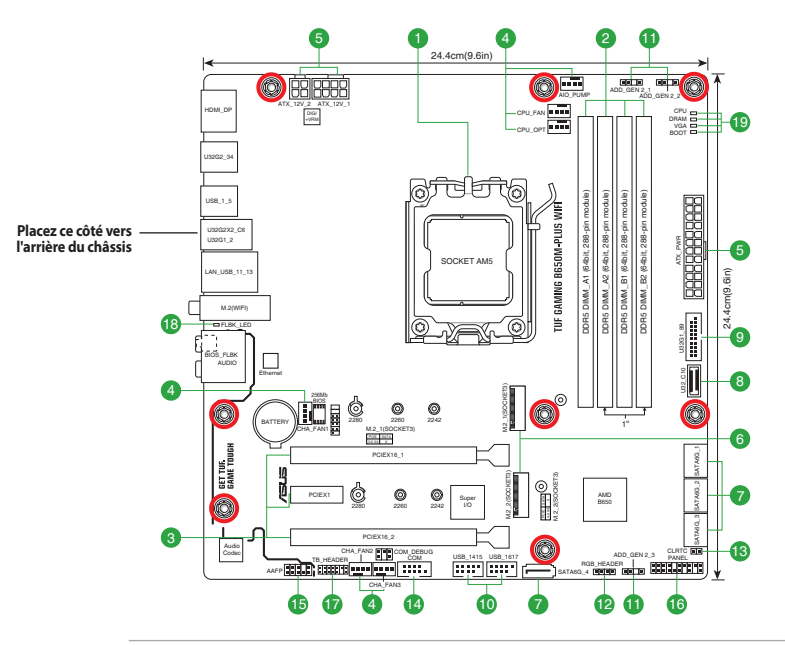

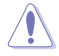

Débranchez le câble d'alimentation avant de toucher les composants. Manquer à cette précaution peut vous blesser et endommager les composants de la carte mère.

Ø

Les définitions des broches dans ce chapitre sont fournies à titre indicatif uniquement. Les noms de broche dépendent de l'emplacement du connecteur/cavalier.

# 1.2.1 Contenu du schéma

## 1. Socket du processeur

La carte mère est équipée d'un socket AMD® AM5 conçu pour les processeurs d'ordinateurs de bureau AMD® Ryzen™ de la série 7000.

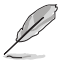

Pour plus de détails, consultez la section **Processeur**.

## 2. Slots DIMM DDR5

La carte mère est équipée de slots DIMM réservés à l'installation de modules de mémoire DDR5.

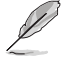

Pour plus de détails, consultez la section Mémoire système.

## 3. Slots d'extension

Cette carte mère prend en charge deux cartes graphiques PCIe x16 et une carte réseau, carte SCSI PCIe 3.0 x1 ou toute autre carte conforme aux caractéristiques PCI Express.

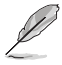

Les paramètres de bifurcation PCIe et M.2 supplémentaires pour la fonction RAID sont également pris en charge lorsqu'une carte Hyper M.2 x16 est installée.

- Pour plus de détails sur la bifurcation PCIe, consultez le site d'assistance à <u>https://www.asus.com/support/FAQ/1037507/</u>.
- La carte série Hyper M.2 x16 est vendue séparément.
- Réglez la bifurcation PCIe dans les paramètres du BIOS.

## 4. Connecteurs pour ventilateurs

Les connecteurs pour ventilateurs vous permettent de connecter des ventilateurs afin de refroidir le système.

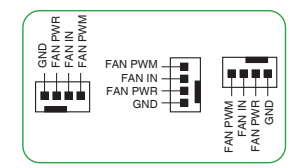

| Connecteur | Intensité<br>Max | Puissance<br>Max | Vitesse par défaut | Contrôle<br>partagé |
|------------|------------------|------------------|--------------------|---------------------|
| CPU_FAN    | 1A               | 12W              | Contrôle Q-Fan     | А                   |
| CPU_OPT    | 1A               | 12W              | Contrôle Q-Fan     | А                   |
| CHA_FAN1   | 1A               | 12W              | Contrôle Q-Fan     | -                   |
| CHA_FAN2   | 1A               | 12W              | Contrôle Q-Fan     | -                   |
| CHA_FAN3   | 1A               | 12W              | Contrôle Q-Fan     | -                   |
| AIO_PUMP   | 1A               | 12W              | Pleine vitesse     | -                   |

## 5. Connecteurs d'alimentation

Les connecteurs d'alimentation vous permettent de connecter la carte mère à une source d'alimentation. Les prises d'alimentation ont été conçues pour être insérées dans un seul sens. Trouvez la bonne orientation et appuyez fermement jusqu'à ce que les fiches soient totalement insérées.

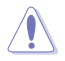

Assurez-vous de connecter la prise 8 broches.

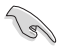

- Pour un système totalement configuré, nous vous recommandons d'utiliser une alimentation conforme aux caractéristiques ATX 12 V 2.0 (et versions ultérieures) et qui fournit au minimum 350 W.
- Une alimentation plus puissante est recommandée lors de l'utilisation d'un système équipé de plusieurs périphériques. Le système pourrait devenir instable, voire ne plus démarrer du tout, si l'alimentation est inadéquate.
- Si vous n'êtes pas certain de l'alimentation système minimum requise, il est recommandé d'utiliser un **Calculateur de puissance de bloc alimentation** en ligne.

## 6. Slots M.2 (M Key)

Les slots M.2 vous permettent d'installer des périphériques M.2, tels que des SSD M.2.

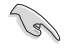

### Processeurs AMD<sup>®</sup> Ryzen<sup>™</sup> de la série 7000 :

```
Slot M.2_1 pour lecteurs M Key 2242/2260/2280 (Mode PCIe 5.0 x4)
Slot M.2_2 pour lecteurs M Key 2242/2260/2280 (Mode PCIe 4.0 x4)
```

## 7. Ports SATA 6 Gb/s

Les ports SATA 6 Gb/s permettent de connecter des périphériques SATA, tels que des lecteurs optiques ou disques durs, par un câble SATA.

## 8. Connecteur pour port USB 3.2 Gen 1 Type-C° en façade

Ce connecteur est dédié à la connexion d'un port USB 3.2 Gen 1 Type-C<sup>®</sup> supplémentaire. Le connecteur offre une vitesse de transfert allant jusqu'à 5 Gb/s.

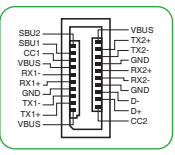

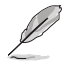

Le module USB 3.2 Gen 1 Type-C° est vendu séparément.

## 9. Connecteur USB 3.2 Gen 1

Ce connecteur est dédié à la connexion de ports USB 3.2 Gen 1 supplémentaires. Le connecteur USB 3.2 Gen 1 fournit des vitesses de transfert jusqu'à 5 Gb/s.

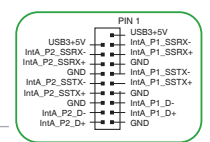

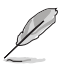

Le module USB 3.2 Gen 1 est vendu séparément.

## 10. Connecteurs USB 2.0

Ces connecteurs sont dédiés à la connexion de ports USB 2.0 supplémentaires. Les connecteurs USB 2.0 fournissent des vitesses de transfert jusqu'à 480 Mb/s.

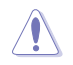

Ne connectez pas de câble 1394 aux ports USB. Le faire peut endommager la carte mère !

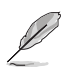

Le module USB 2.0 est vendu séparément.

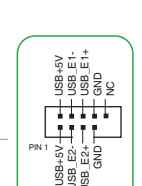

## 11. Connecteur(s) Gen2 adressable(s)

Ce connecteur est dédié aux bandes LED RGB WS2812B individuellement adressables ou aux bandes LED WS2812B.

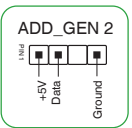

RGB HEADER

+12V G R B

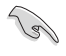

Les connecteurs adressables prennent en charge les bandes LED RGB adressables WS2812B (5V/Données/Terre), avec une puissance maximale de 5V/3A (15W) et un maximum de 500 LED combinées.

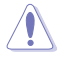

Avant d'installer ou de désinstaller un composant, assurez-vous que l'alimentation est éteinte et que le câble d'alimentation est bien débranché. Le non-respect de cette précaution peut endommager la carte mère, les périphériques et/ou les composants.

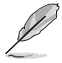

- L'éclairage et les couleurs réels varient en fonction de la bande LED.
- Si votre bande LED ne s'allume pas, vérifiez que la bande LED RGB adressable est connectée dans le bon sens, et que le connecteur 5V est aligné avec l'en-tête 5V de la carte mère.
- La bande LED RGB adressable ne s'allume qu'une fois le système démarré.
- La bande LED RGB adressable est vendue séparément.

## 12. Connecteur Aura RGB

Le connecteur RGB permet de brancher des bandes LED RGB.

L'en-tête RGB prend en charge les bandes de LED multicolores RGB 5050 (12V / G / R / B), avec une puissance nominale maximale de 3A (12V), et pas plus de 3 m.

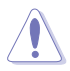

Avant d'installer ou de désinstaller un composant, assurez-vous que l'alimentation ATX est éteinte et que le câble d'alimentation est bien débranché. Le non-respect de cette précaution peut endommager la carte mère, les périphériques et/ou les composants.

- L'éclairage et les couleurs réels varient en fonction de la bande LED.
- Si votre bande LED ne s'allume pas, vérifiez que le câble d'extension LED RGB et la bande LED RGB sont connectés dans le bon sens et que le connecteur 12V est aligné avec l'en-tête 12V de la carte mère.
- La bande LED s'allume uniquement lorsque le système est en cours de fonctionnement.
- La bande LED est vendue séparément.

## 13. Cavalier d'effacement de mémoire CMOS (Clear CMOS)

Ce connecteur permet d'effacer la mémoire CMOS RTC des paramètres système tels que la date, l'heure et les mots de passe.

## Pour effacer la mémoire RTC :

- 1. Éteignez l'ordinateur et débranchez le cordon d'alimentation.
- Utilisez un objet métallique tel qu'un tournevis pour court-circuiter les deux broches.
- 3. Branchez le cordon d'alimentation et démarrez l'ordinateur.
- Maintenez la touche < Suppr.> du clavier enfoncée lors du démarrage et entrez dans le BIOS pour saisir à nouveau les données.

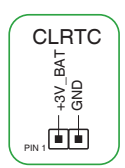

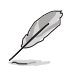

Si les instructions ci-dessus ne permettent pas d'effacer la mémoire RTC, retirez la pile embarquée et court-circuitez à nouveau les deux broches pour effacer les données de la RAM RTC CMOS. Puis, réinstallez la pile.

## 14. Connecteur pour port série (COM)

Ce connecteur est réservé à un port série (COM). Connectez le câble du module de port série à ce connecteur, puis installez le module sur un slot PCI libre à l'arrière du châssis.

## 15. Connecteur pour port audio en façade

Ce connecteur est dédié au module E/S audio disponible en façade de certains boîtiers d'ordinateurs et prend en charge la norme HD Audio. Branchez le câble du module E/S audio en façade à ce connecteur.

- ll est recommandé de brancher un module HD Audio sur ce connecteur pour bénéficier d'un son de qualité HD.
- Il est recommandé de brancher un module HD Audio sur ce connecteur pour bénéficier d'un son de qualité HD. Par défaut, ce connecteur est défini sur [HD Audio].

### 16. Connecteur panneau système

Ce connecteur est compatible avec plusieurs fonctions intégrées au châssis.

Connecteur pour LED d'alimentation système (PLED)

Les connecteurs 2 broches et/ou 3-1 broches vous permettent de connecter la LED d'alimentation système. La LED d'alimentation système s'allume lorsque vous démarrez le système et clignote lorsque ce dernier est en veille.

Connecteur de LED d'activité du périphérique de stockage (HDD\_LED)

Ce connecteur à 2 broches vous permet de connecter la LED d'activité du périphérique de stockage. LED d'activité du périphérique de stockage s'allume ou clignote lorsque des données sont lues ou écrites sur le support de stockage.

## Connecteur du haut-parleur d'alerte système (SPEAKER)

Ce connecteur à 4 broches est dédié au petit haut-parleur d'alerte du boîtier. Ce petit hautparleur vous permet d'entendre les bips d'alerte système.

## Connecteur du bouton de démarrage/arrêt (PWRBTN)

Ce connecteur 3-1 broches est réservé à la LED d'alimentation système. Appuyez sur le bouton d'alimentation pour démarrer le système, ou pour le mettre en veille ou mode soft-off (selon les paramètres du système d'exploitation).

## Connecteur pour bouton de réinitialisation (RESET)

Ce connecteur à 2 broches permet de brancher le bouton de réinitialisation du châssis. Appuyez sur ce bouton pour redémarrer le système.

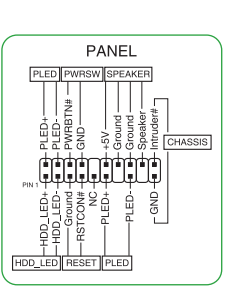

COM

özź

AAFP

RETUR

HD-audio-compliant

## Connecteur pour détecteur d'intrusion (CHASSIS)

Le connecteur 2 broches vous permet de connecter la sonde ou l'interrupteur du détecteur d'intrusion du châssis. Le détecteur enverra un signal de haute intensité à ce connecteur si un composant du boîtier est retiré ou remplacé. Le signal généré est détecté comme étant une intrusion du châssis.

## 17. Connecteur Thunderbolt™

Ce connecteur est réservé à une carte E/S Thunderbolt™ compatible avec la technologie Intel® Thunderbolt™, permettant de connecter des périphériques Thunderbolt™ dans une configuration en guirlande (Daisy-chain).

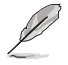

- La carte et les câbles Thunderbolt<sup>™</sup> sont vendus séparément.
  - Visitez le site officiel du fabricant de votre carte Thunderbolt™ pour plus de détails sur la compatibilité.

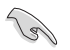

La carte Thunderbolt<sup>™</sup> ne peut être utilisée que lorsqu'elle est installée sur le slot PCIEX16\_2. Assurez-vous d'installer la carte Thunderbolt<sup>™</sup> sur le slot PCIEX16(G4)\_2.

## 18. LED BIOS Flashback™

La LED BIOS FlashBack™ s'allume ou clignote pour indiquer l'état de BIOS FlashBack™.

Scannez le code QR pour plus d'informations sur la fonction BIOS

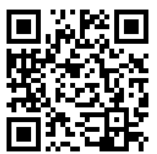

R

TD3

S3# -

FORCE\_ PLUG\_EV SLP SLP

0

TB HEADER

## 19. Témoins lumineux Q-LED

Flashback<sup>™</sup>.

Les témoins Q-LED vérifient l'état des composants clés (processeur, mémoire, carte graphique, périphériques de démarrage) durant la séquence de démarrage de la carte mère. Si une erreur est détectée, le voyant correspondant s'allume jusqu'à ce que le problème soit résolu.

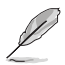

Les témoins Q-LED vous donnent la cause la plus probable d'un code erreur comme point de départ pour le dépannage. La cause réelle peut varier en fonction du cas.

# 1.2.2 Connecteurs arrières

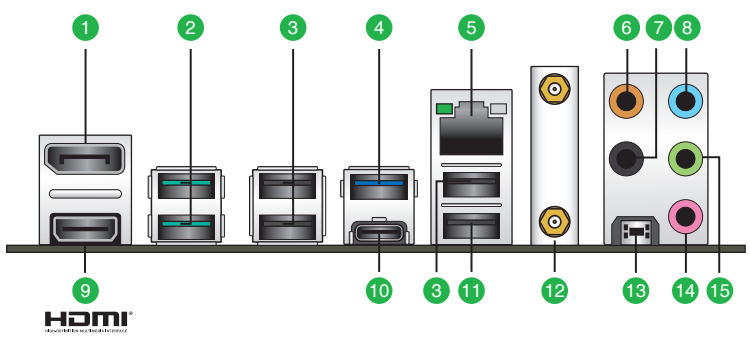

- 1. DisplayPort. Ce port est destiné aux appareils compatibles DisplayPort.
- Ports USB 3.2 Gen 2 10 Gb/s (bleu-vert, Type-A). Ces ports USB 3.2 (Universal Serial Bus 3.2) à neuf broches sont conçus pour les périphériques USB 3.2 Gen 2.
- 3. Ports USB 2.0. Ces ports USB à quatre broches permettent de connecter des périphériques USB 2.0.
- Port USB 3.2 Gen 1 (jusqu'à 5 Gb/s). Ce port USB (9 broches) permet de connecter des périphériques USB 3.2 Gen 1.
- Port Ethernet 2.5G. Ce port permet une connexion Ethernet 2.5G à un réseau local (LAN) via un hub réseau. Reportez-vous au tableau ci-dessous pour plus de détails sur les indications de la LED du port Ethernet.

| LED ACT/LIE | N                      | LED Vitesse |                                          | LED ACT/ LED  |  |
|-------------|------------------------|-------------|------------------------------------------|---------------|--|
|             | Description            | État        | Description                              | LIEN VITESSE  |  |
| Éteint      | Pas de lien            | Éteint      | Pas de lien                              |               |  |
| Vert        | Lien établi            | Vert        | Connexion 2,5 Gb/s                       |               |  |
| Clignotant  | Activité de<br>données | Orange      | Connexion 1 Gb/s / 100<br>Mb/s / 10 Mb/s | Port Ethernet |  |

## Indications de la LED du port Ethernet Realtek 2.5G

- 6. Port de sortie pour haut-parleur central/caisson de basse (orange). Ce port permet de connecter le haut-parleur central ou le caisson de basse d'un système d'enceintes.
- 7. Port de sortie pour haut-parleurs arrières (noir). Ce port permet de connecter les hautparleurs arrières d'un système d'enceintes 4 canaux, 5.1 et 7.1.
- 8. Port d'entrée audio (bleu clair). Ce port permet de connecter un lecteur CD/DVD ou toute autre source audio.
- 9. Port HDMI®. Ce port est réservé à la connexion d'un périphérique externe lui-même doté d'une interface HDMI (High-Definition Multimedia Interface). Il est compatible avec la norme HDCP permettant la lecture de DVD HD, de disques Blu-ray et de tout autre contenu intégrant un verrou numérique.
- Port USB 3.2 Gen 2x2 (jusqu'à 20 Gb/s) (USB Type-C<sup>o</sup>). Ce port USB 3.2 (9 broches) est à disposition pour connecter des périphériques USB 3.2 Gen 2x2 Type-C<sup>o</sup>.

- 11. Port USB 2.0 avec fonction BIOS FlashBack™. Insérez un périphérique de stockage USB dans ce port USB pour utiliser BIOS FlashBack™.
- 12. Ports Wi-Fi. Ces ports permettent de connecter les antennes Wi-Fi.
  - Assurez-vous que l'antenne Wi-Fi amovible ASUS est bien installée sur les ports Wi-Fi.
    - Placez l'antenne à plus de 20 cm de toute personne.
- **13. Bouton BIOS Flashback™.** BIOS Flashback™ vous permet de mettre à jour le BIOS sans avoir à accéder au BIOS actuel ou au système d'exploitation.

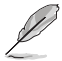

### Pour utiliser BIOS Flashback™:

- 1) Connectez votre périphérique de stockage USB au port USB Flashback™.
- 2) Visitez le site https://www.asus.com/fr/support/ et téléchargez la dernière version du BIOS.
- 3) Renommez le fichier en TG650MPW.CAP ou lancez l'application BIOSRenamer.exe pour renommer automatiquement le fichier, puis copiez-le sur votre périphérique de stockage USB. L'application BIOSRenamer.exe est fournie avec le fichier BIOS lorsque vous téléchargez le fichier de mise à jour du BIOS pour une carte mère compatible BIOS FlashBack<sup>™</sup>.
- 4) Éteignez votre ordinateur.
- 5) Maintenez le bouton BIOS Flashback™ enfoncé pendant trois (3) secondes jusqu'à ce que la LED clignote à trois reprises, puis relâchez. La fonction BIOS Flashback™ est alors activée.
- 6) La mise à jour est terminée lorsque le voyant lumineux s'éteint.
- 14. Port microphone (rose). Ce port permet de connecter un microphone.
- **15. Port de sortie audio (vert).** Ce port permet de connecter un casque audio ou un haut-parleur. En configuration audio 4, 5.1 ou 7.1, ce port se connecte aux haut-parleurs avants d'un système de haut-parleurs.

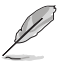

Reportez-vous au tableau de configuration audio ci-dessous pour une description de la fonction des ports audio en configuration 2, 4, 5.1 ou 7.1 canaux.

| Port                            | 2 canaux                        | 4 canaux                          | 5.1 canaux                                  | 7.1 canaux                                  |
|---------------------------------|---------------------------------|-----------------------------------|---------------------------------------------|---------------------------------------------|
| Bleu clair<br>(Panneau arrière) | -                               | -                                 | -                                           | Sortie haut-<br>parleurs latéraux           |
| Vert (Panneau<br>arrière)       | Sortie haut-<br>parleurs avants | Sortie haut-<br>parleurs avants   | Sortie haut-<br>parleurs avants             | Sortie haut-<br>parleurs avants             |
| Rose (Panneau<br>arrière)       | -                               | -                                 | -                                           | -                                           |
| Noir (Panneau<br>arrière)       | -                               | Sortie haut-<br>parleurs arrières | Sortie haut-<br>parleurs arrières           | Sortie haut-<br>parleurs arrières           |
| Orange (Panneau<br>arrière)     | -                               | -                                 | Haut-parleur<br>central/Caisson de<br>basse | Haut-parleur<br>central/Caisson de<br>basse |

## Configurations audio 2, 4, 5.1 et 7.1 canaux

# 1.3 Processeur

La carte mère est équipée d'un socket AM5 conçu pour les processeurs d'ordinateurs de bureau AMD® Ryzen™ de la série 7000.

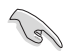

Assurez-vous que tous les câbles sont débranchés lors de l'installation du processeur.

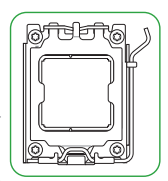

- Le socket AM5 possède des broches différentes. Assurez-vous de n'installer qu'un processeur conçu pour le socket AM5.Le processeur ne peut être installé que dans un seul sens. NE PAS forcer sur le processeur pour le faire entrer dans le socket afin d'éviter de plier les broches du socket et/ou d'endommager le processeur.
- ASUS ne couvrira pas les dommages résultant d'une installation/retrait incorrects du processeur, d'une orientation/placement incorrects du processeur ou d'autres dommages résultant d'une négligence de la part de l'utilisateur.

# Installer le processeur

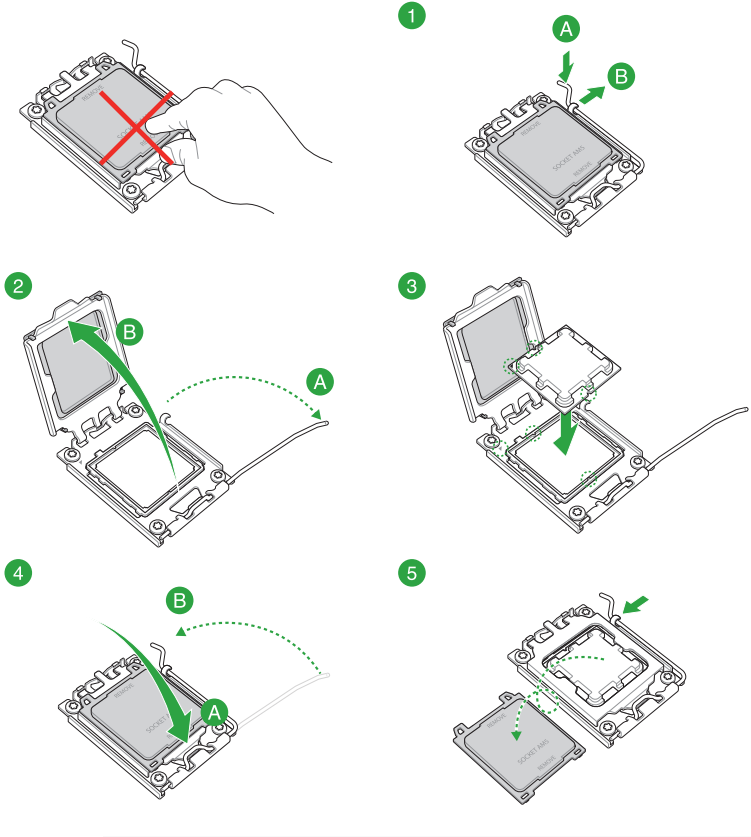

Si nécessaire, appliquez la pâte thermique sur la surface du processeur et du dissipateur avant toute installation.

# 1.4 Mémoire système

La carte mère est équipée de slots DIMM réservés à l'installation de modules de mémoire DDR5.

Un module mémoire DDR5 s'encoche différemment d'un module DDR4 / DDR3 / DDR2 / DDR. NE PAS installer de module de mémoire DDR4, DDR3, DDR2 ou DDR sur les slots DIMM destinés aux modules DDR5.

| Canal   | Sockets           |
|---------|-------------------|
| Canal A | DIMM_A1 & DIMM_A2 |
| Canal B | DIMM_B1 & DIMM_B2 |

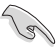

Vous pouvez installer des modules de mémoire de tailles variables dans les canaux A et B. Le système se chargera de mapper la taille totale du canal de plus petite taille pour les configurations Dual-Channel (Bi-Canal). Tout excédent de mémoire du canal le plus grand est alors mappé pour fonctionner en Single-Channel (Canal unique).

- Un module mémoire DDR5 s'encoche différemment d'un module DDR4 / DDR3 / DDR2 / DDR. NE PAS installer de module de mémoire DDR4, DDR3, DDR2 ou DDR sur les slots DIMM destinés aux modules DDR5.
- La fréquence de fonctionnement par défaut de la mémoire peut varier en fonction de son SPD.
   Par défaut, certains modules de mémoire peuvent fonctionner à une fréquence inférieure à la valeur indiquée par le fabricant.
- Les modules de mémoire ont besoin d'un meilleur système de refroidissement pour fonctionner de manière stable en charge maximale.
- Installez toujours des modules mémoires avec les mêmes latences CAS. Pour une compatibilité optimale, il est recommandé d'installer des barrettes mémoire identiques ou partageant le même code de données. Consultez votre revendeur pour plus d'informations.
- Visitez <u>www.asus.com</u> pour consulter la liste des modules de mémoire compatibles avec cette carte mère. La fréquence mémoire prise en charge dépend du type de processeur.

## Configurations mémoire recommandées

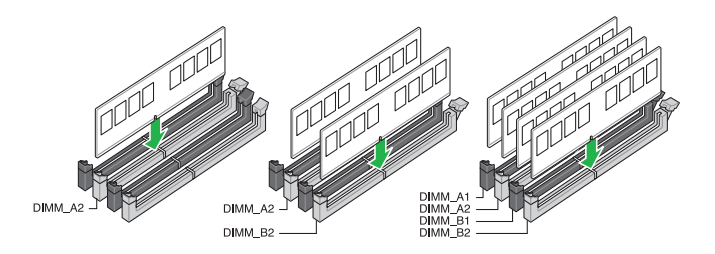

# Installer un module de mémoire

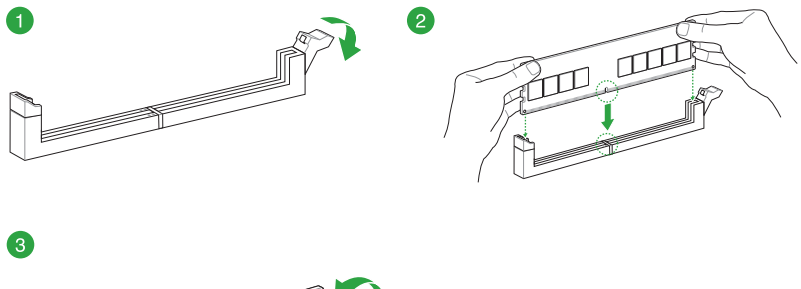

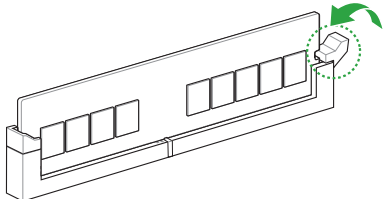

## Retirer un module de mémoire

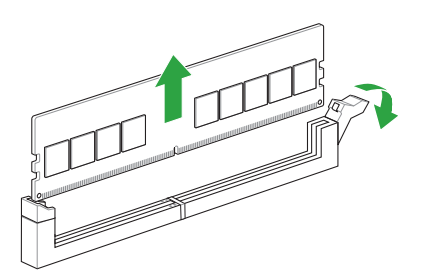

# 1.5 Installer une carte M.2

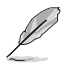

Utilisez un tournevis Phillips pour installer ou retirer les vis ou supports à vis mentionnés dans cette section.

- La carte M.2 est vendue séparément.
- 1. Dévissez complètement les vis du/des dissipateur(s) thermique(s).
- 2. Retirez le(s) dissipateur(s) thermique(s).

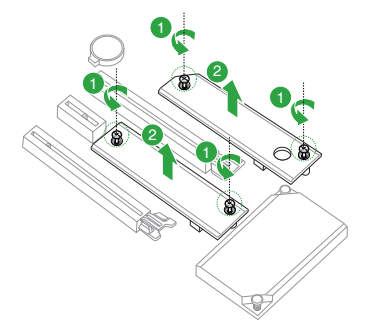

3. Installez votre module M.2 dans le slot M.2.

### Pour la longueur 2280

- A. (optionnel) Installez la protection en caoutchouc pour module M.2 fournie lorsque vous installez un périphérique de stockage M.2 simple face.
   N'installez pas la protection en caoutchouc pour module M.2 fournie sur un périphérique de stockage M.2 double-face. Le protection en caoutchouc préinstallée est compatible avec les périphériques de stockage M.2 double-face.
- B. Faites pivoter et ajustez le loquet M.2 Q-Latch afin que sa poignée pointe dans la direction opposée au slot M.2.
- C. Installez votre module M.2 dans le slot M.2.
- D. Faites pivoter loquet M.2 Q-Latch dans le sens horaire pour maintenir le module M.2 en place.

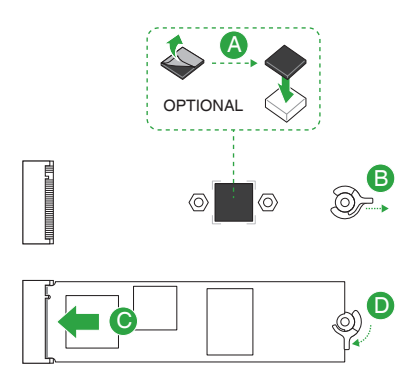

## Pour les longueurs 2242 et 2260

- A. Installez le support à vis fourni dans le trou de vis situé à la longueur adaptée à votre lecteur M.2.
- B. Installez votre module M.2 dans le slot M.2.
- C. Fixez votre module M.2 en utilisant la vis du support à vis.

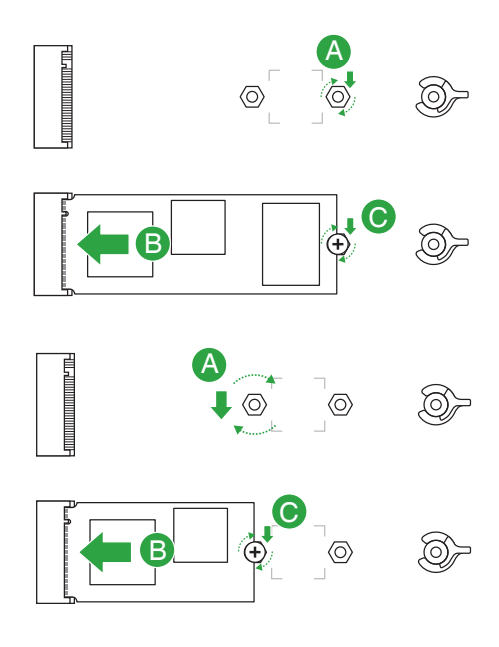

- Cette protection en caoutchouc M.2 est optionnelle lorsque vous installez un périphérique de stockage M.2 simple face. Assurez-vous d'installer la protection en caoutchouc M.2 avant d'installer votre périphérique de stockage M.2 simple face.
- N'installez pas les protections en caoutchouc M.2 fournies sur un périphérique de stockage M.2 double-face. Le protection en caoutchouc pré-installée est compatible avec les périphériques de stockage M.2 double-face.
- 4. Retirez le film plastique des pads thermiques situés sous les dissipateurs thermiques.

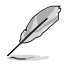

Si le pad thermique du dissipateur M.2 est endommagé et doit être remplacé, nous vous recommandons de le remplacer par un pad thermique d'une épaisseur de 1,25 mm.

- 5. Replacez le(s) dissipateur(s) thermique(s).
- 6. Fixez le(s) dissipateur(s) thermique(s) en utilisant les vis précédemment retirées.

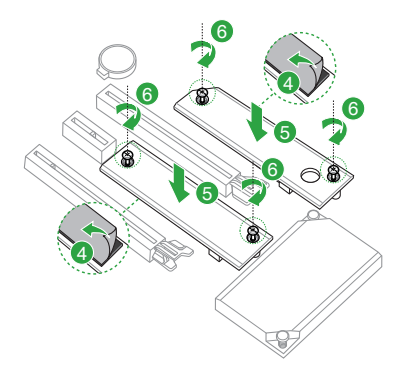

# 1.6 Installer l'antenne Wi-Fi amovible

## Installer l'antenne Wi-Fi amovible ASUS

Connectez l'antenne Wi-Fi amovible ASUS incluse sur les ports dédiés situés à l'arrière du châssis de votre ordinateur.

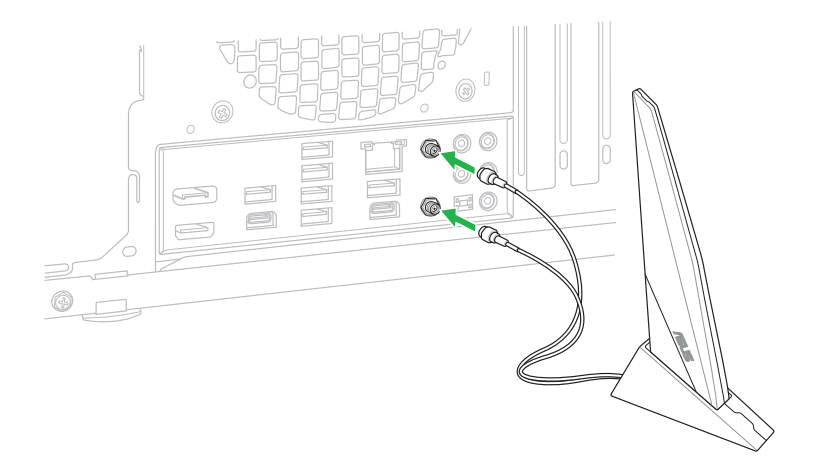

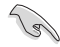

- Assurez-vous que l'antenne Wi-Fi amovible ASUS est bien installée sur les ports Wi-Fi.
- Placez l'antenne à plus de 20 cm de toute personne.

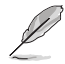

L'illustration ci-dessus est donnée à titre indicatif uniquement. La disposition des composants de la carte mère peut varier en fonction du modèle, les instructions d'installation sont toutefois identiques.

# **BIOS et configurations RAID**

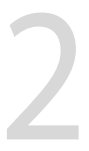

# 2.1 Présentation du BIOS

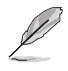

Le tout nouveau BIOS UEFI (Extensible Firmware Interface) d'ASUS est conforme à l'architecture UEFI et offre une interface conviviale allant au-delà de la simple saisie traditionnelle au clavier grâce à la possibilité de configuration du BIOS à la souris. Vous pouvez maintenant naviguer dans le BIOS UEFI avec la même fluidité que sous un système d'exploitation. Le terme "BIOS" utilisé dans ce manuel fait référence au "BIOS UEFI", sauf mention spéciale.

Le BIOS (Basic Input and Output System) stocke divers paramètres matériels du système tels que la configuration des périphériques de stockage, les paramètres d'overclocking, les paramètres de gestion de l'alimentation et la configuration des périphériques de démarrage nécessaires à l'initialisation du système dans le CMOS de la carte mère. De manière générale, les paramètres par défaut du BIOS conviennent à la plupart des utilisations de l'ordinateur pour assurer des performances optimales. **Il est recommandé de ne pas modifier les paramètres par défaut du BIOS** sauf dans les cas suivants :

- Un message d'erreur apparaît au démarrage du système et requiert l'accès au BIOS.
- Un composant installé nécessite un réglage spécifique ou une mise à jour du BIOS.

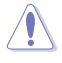

Une mauvaise utilisation du BIOS peut entraîner une instabilité du système ou un échec de démarrage. Il est fortement recommandé de ne modifier les paramètres du BIOS qu'avec l'aide d'un technicien qualifié.

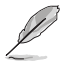

Les réglages et les options du BIOS peuvent varier selon les versions du BIOS. Consultez la dernière version du BIOS pour les réglages et les options.

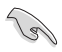

Pour plus d'informations sur les configurations du BIOS, consultez la page <u>https://www.asus.com/fr/support</u> ou téléchargez le manuel du BIOS en scannant ce code QR.

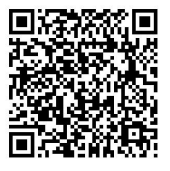

# 2.2 Programme de configuration du BIOS

Utilisez le programme de configuration du BIOS pour mettre à jour ou modifier les options de configuration du BIOS. L'écran du BIOS comprend les touches de navigation et une aide rapide pour vous guider lors de l'utilisation du programme de configuration du BIOS.

## Accéder au BIOS au démarrage du système

Pour accéder au BIOS au démarrage du système, appuyez sur <Suppr.> ou <F2> lors du POST (Power-On Self Test). Si vous n'appuyez pas sur <Suppr.> ni sur <F2>, le POST continue ses tests.

## Accéder au BIOS après le POST

Pour accéder au BIOS après le POST, vous pouvez :

- Appuyer simultanément sur <Ctrl>+<Alt>+<Suppr.>.
- Appuyez sur le bouton de réinitialisation du châssis.
- Appuyez sur le bouton d'alimentation pour éteindre puis rallumer le système. N'utilisez cette méthode que si les deux méthodes précédentes ont échoué.

Une fois l'une des ces trois options utilisée, appuyez sur <Suppr.> pour accéder au BIOS.

- S
- Assurez-vous d'avoir connecté une souris USB à la carte mère si vous souhaitez utiliser ce type de périphérique de pointage dans le BIOS.
- Si le système devient instable après avoir modifié un ou plusieurs paramètres du BIOS, rechargez les valeurs par défaut pour restaurer la compatibilité et la stabilité du système. Choisissez l'option Load Optimized Settings (Charger les valeurs optimisées par défaut) du menu Exit ou appuyez sur la touche <F5>.
- Si le système ne démarre pas après la modification d'un ou plusieurs paramètres du BIOS, essayez d'effacer la mémoire CMOS pour restaurer les options de configuration par défaut de la carte mère.
- Le BIOS ne prend pas en charge les périphériques Bluetooth.

## L'écran de menu BIOS

Le programme de configuration du BIOS possède deux interfaces de configuration : **EZ Mode** (Mode EZ) et **Advanced Mode** (Mode avancé). Vous pouvez changer de mode à partir de **Setup Mode** (Mode de configuration) dans le menu **Boot** (Démarrage) ou en appuyant sur la touche <F7>.

# 2.3 ASUS EZ Flash 3

ASUS EZ Flash 3 vous permet de mettre à jour le BIOS sans avoir à passer par un utilitaire Windows®.

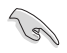

Assurez-vous de charger les paramètres par défaut du BIOS pour garantir la stabilité et la compatibilité du système. Choisissez l'option **Load Optimized Settings** (Charger les valeurs optimisées par défaut) du menu **Exit** ou appuyez sur la touche <**F5**>.

## Pour mettre à jour le BIOS :

| , |   |
|---|---|
| 2 | 7 |

- Cette fonction est compatible avec les périphériques de stockage Flash au format FAT 32/16 et n'utilisant qu'une seule partition.
- NE PAS éteindre ni redémarrer le système lors de la mise à jour du BIOS ! Le faire peut provoquer un échec de démarrage du système !
- 1. Insérez le périphérique de stockage USB contenant le fichier BIOS sur l'un des ports USB de votre ordinateur.
- Accédez à l'interface Advanced Mode (Mode avancé) du BIOS. Allez dans le menu Tool (Outils), sélectionnez l'élément ASUS EZ Flash 3 Utility puis appuyez sur <Entrée>.
- Appuyez sur les touches directionnelles gauche/droite pour sélectionner le champ Drive (Lecteur).
- Utilisez les touches directionnelles haut/bas du clavier pour sélectionner le support de stockage contenant le fichier BIOS, puis appuyez sur <Entrée>.
- Appuyez sur les touches directionnelles gauche/droite pour sélectionner le champ Folder (Dossier).
- 6. Utilisez les touches directionnelles haut/bas du clavier pour localiser le fichier BIOS, puis appuyez sur <Entrée> pour lancer le processus de mise à jour du BIOS. Redémarrez le système une fois la mise à jour terminée.

# 2.4 ASUS CrashFree BIOS 3

ASUS CrashFree BIOS 3 est un outil de récupération automatique qui permet de restaurer le BIOS lorsqu'il est défectueux ou corrompu suite à une mise à jour. Vous pouvez mettre à jour un BIOS corrompu en utilisant un périphérique de stockage USB contenant le fichier BIOS à jour.

## **Restaurer le BIOS**

- 1. Téléchargez la dernière version du BIOS de votre carte mère en vous rendant sur https://www.asus.com/fr/support/.
- 2. Renommez le fichier du BIOS **TG650MPW.CAP** et placez le fichier renommé sur un périphérique de stockage USB.
- 3. Allumez l'ordinateur.
- 4. Insérez le périphérique de stockage USB contenant le fichier BIOS sur l'un des ports USB de votre ordinateur.
- 5. L'utilitaire vérifiera automatiquement la présence du fichier BIOS sur l'un de ces supports. Une fois trouvé, l'utilitaire commencera alors à mettre à jour le fichier BIOS corrompu.
- 6. Une fois la mise à jour terminée, vous devrez ré-accéder au BIOS pour reconfigurer vos réglages. Toutefois, il est recommandé d'appuyer sur <F5> pour rétablir les valeurs par défaut du BIOS afin de garantir une meilleure compatibilité et stabilité du système.

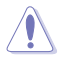

NE PAS éteindre ni redémarrer le système lors de la mise à jour du BIOS ! Le faire peut provoquer un échec de démarrage du système !

# 2.5 Configuration de volumes RAID

Cette carte mère dispose de la technologie AMD<sup>®</sup> RAIDXpert2, qui prend en charge les configurations suivantes : Volume, RAIDABLE, RAID 0, RAID 1 et RAID 10 (en fonction de la licence du système).

Pour plus d'informations sur la configuration des volumes RAID, veuillez consulter le **Guide de configuration RAID** disponible sur <u>https://www.asus.com/fr/support</u>, ou scanner ce code QR.

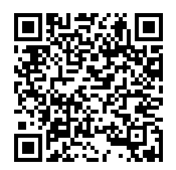

## **Définitions RAID**

**Volume** vous permet de relier le stockage d'un ou plusieurs disques, quel que soit l'espace sur ces disques. Cette configuration est utile pour trouver de l'espace sur les disques inutilisés par d'autres disques dans l'ensemble. Cette configuration ne procure aucun avantage en terme de performances ou de redondance de données, une défaillance de disque entraînera une perte de données.

**RAIDABLE** Ces ensembles (aussi connus sous le nom de RAID Ready) représentent un type spécial de Volume (JBOD) qui permet à l'utilisateur d'ajouter davantage d'espace de stockage ou de créer un ensemble redondant après l'installation du système. Les ensembles RAIDABLE sont créés à l'aide de l'Option ROM, UEFI ou rcadm.

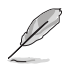

La capacité à créer des ensembles RAIDABLE peut varier en fonction du système.

**RAID 0 (Data striping)** optimise deux disques durs identiques pour lire et écrire les données en parallèle. Deux disques durs accomplissent la même tâche comme un seul disque mais à un taux de transfert de données soutenu, le double de celui d'un disque dur unique, améliorant ainsi de manière significative l'accès aux données et au stockage. L'utilisation de deux disques durs neufs et identiques est nécessaire pour cette configuration.

**RAID 1 (Data mirroring)** fait une copie à l'identique des données d'un disque vers un second disque. Si un disque est défaillant, le logiciel de gestion d'ensemble RAID redirige toutes les applications vers le disque opérationnel restant qui contient une copie des données de l'autre disque. Cette configuration RAID offre une bonne protection des données, et augmente la tolérance aux pannes de l'ensemble du système. Utilisez deux nouveaux disques pour cette configuration, ou un disque neuf et un disque existant. Le nouveau disque doit être de la même taille ou plus large que le disque existant.

**RAID 10** est une combinaison de data striping et data mirroring sans parité à calculer et écrire. Avec un volume RAID 10, vous bénéficiez des avantages combinés des configurations RAID 0 et RAID 1. Utilisez quatre nouveaux disques pour cette configuration, ou un disque existant et trois nouveaux disques.

| Chapitre 2 : BIOS et | configurations RAID |
|----------------------|---------------------|
|----------------------|---------------------|

| <br> |
|------|
| <br> |
| <br> |
|      |
|      |
|      |
|      |
|      |
|      |
|      |
|      |
|      |
|      |
| <br> |
| <br> |
|      |
|      |
|      |
|      |
|      |
|      |
|      |
| <br> |
| <br> |
|      |
|      |
|      |
|      |
|      |

# Annexes

# Notices

# Informations de conformité FCC

| Partie responsable :           | Asus Computer International            |
|--------------------------------|----------------------------------------|
| Adresse :                      | 48720 Kato Rd., Fremont, CA 94538, USA |
| Numéro de fax /<br>téléphone : | (510)739-3777 / (510)608-4555          |

Cet appareil est conforme à l'alinéa 15 des règles établies par la FCC. Son utilisation est sujette aux deux conditions suivantes : (1) cet appareil ne doit pas créer d'interférences nuisibles, et (2) cet appareil doit tolérer tout type d'interférences, y compris celles susceptibles de provoquer un fonctionnement non souhaité de l'appareil.

Cet appareil a été testé et déclaré conforme aux limites relatives aux appareils numériques de classe B, en accord avec la Section 15 de la réglementation de la Commission Fédérale des Communications (FCC). Ces limites sont conçues pour offrir une protection raisonnable contre les interférences nuisibles en installation résidentielle. Cet appareil génère, utilise et peut émettre de l'énergie de radiofréquence et, s'il n'est pas installé et utilisé en accord avec les instructions, peut créer des interférences nuisibles aux communications radio. Cependant, il n'y a pas de garantie que des interférences ne surviendront pas dans une installation particulière. Si cet appareil crée des interférences nuisibles à la réception de la radio ou de la télévision (il est possible de le déterminer en éteignant puis en rallumant l'appareil), l'utilisateur est encouragé à essayer de corriger les interférences par l'une ou plusieurs des mesures suivantes :

- Réorienter ou repositionner l'antenne de réception.
- Augmenter la distance de séparation entre l'appareil et le récepteur.
- Brancher l'appareil sur une prise secteur d'un circuit différent de celui auquel le récepteur est branché.
- Consulter le revendeur ou un technicien radio/TV qualifié pour obtenir de l'aide.

## Note sur l'exposition aux fréquences radio

Cet appareil doit être installé et utilisé en accord avec les instructions fournies et les antennes utilisées pour cet émetteur doivent être installées à au moins 20 cm de distance de toute personne et ne pas être situées près de ou utilisées conjointement avec une autre antenne ou un autre émetteur. Les instructions d'installation de l'antenne ainsi que les conditions de fonctionnement de l'émetteur doivent être fournies aux utilisateurs et aux installateurs pour satisfaire aux normes en matière d'exposition aux fréquences radio.

## Avis de marque déposée HDMI®

Le terme HDMI® (High-Definition Multimedia Interface) et le logo HDMI® sont des marques commerciales ou marques déposées par HDMI® Licensing Administrator, Inc.

# Compliance Statement of Innovation, Science and Economic Development Canada (ISED)

This device complies with Innovation, Science and Economic Development Canada licence exempt RSS standard(s). Operation is subject to the following two conditions: (1) this device may not cause interference, and (2) this device must accept any interference, including interference that may cause undesired operation of the device.

Operation in the band 5150–5250 MHz is only for indoor use to reduce the potential for harmful interference to co-channel mobile satellite systems.

CAN ICES-003(B)/NMB-003(B)

# Déclaration de conformité d'Innovation, Sciences et Développement économique du Canada (ISED)

Le présent appareil est conforme aux CNR d'Innovation, Sciences et Développement économique du Canada applicables aux appareils radio exempts de licence. Son utilisation est sujette aux deux conditions suivantes : (1) cet appareil ne doit pas créer d'interférences et (2) cet appareil doit tolérer tout type d'interférences, y compris celles susceptibles de provoquer un fonctionnement non souhaité de l'appareil.

La bande 5150–5250 MHz est réservée uniquement pour une utilisation à l'intérieur afin de réduire les risques de brouillage préjudiciable aux systèmes de satellites mobiles utilisant les mêmes canaux. CAN ICES-003(B)/NMB-003(B)

# Termes de licence Google™

## Copyright © 2022 Google Inc. Tous droits réservés.

Sous Licence Apache, Version 2.0 (la "Licence") ; ce fichier ne peut être utilisé que si son utilisation est en conformité avec la présente Licence. Vous pouvez obtenir une copie de la Licence sur :

http://www.apache.org/licenses/LICENSE-2.0

Sauf si la loi l'exige ou si accepté préalablement par écrit, les logiciels distribués sous la Licence sont distribués "TELS QUELS", SANS AUCUNES GARANTIES OU CONDITIONS QUELCONQUES, explicites ou implicites.

Consultez la Licence pour les termes spécifiques gouvernant les limitations et les autorisations de la Licence.

# Précautions d'emploi de l'appareil :

- Soyez particulièrement vigilant quant à votre sécurité lors de l'utilisation de cet appareil dans certains lieux (les avions, les aéroports, les hôpitaux, les stations-service et les garages professionnels).
- Évitez d'utiliser cet appareil à proximité de dispositifs médicaux implantés. Si vous portez un implant électronique (stimulateurs cardiaques, pompes à insuline, neurostimulateurs...), veuillez impérativement respecter une distance minimale de 15 centimètres entre cet appareil et l'implant pour réduire les risques d'interférence.
- c. Utilisez cet appareil dans de bonnes conditions de réception pour minimiser le niveau de rayonnement. Ce n'est pas toujours le cas dans certaines zones ou situations, notamment dans les parkings souterrains, dans les ascenseurs, en train ou en voiture ou tout simplement dans un secteur mal couvert par le réseau.
- d. Tenez cet appareil à distance du ventre des femmes enceintes et du bas-ventre des adolescents.

# Déclaration de conformité aux normes environnementales

ASUS développe une conception écologique pour tous ses produits et s'assure que des standards élevés en terme de protection de l'environnement sont respectés tout au long du processus de fabrication. De plus, ASUS met à votre disposition des informations sur les différentes normes de respect de l'environnement.

Consultez le site <u>http://csr.asus.com/Compliance.htm</u> pour plus d'informations sur les normes auxquelles les produits ASUS sont conformes

## **UE REACH et Article 33**

En accord avec le cadre réglementaire REACH (Enregistrement, Evaluation, Autorisation, et Restriction des produits chimiques), nous publions la liste des substances chimiques contenues dans nos produits sur le site ASUS REACH : <u>https://csr.asus.com/english/REACH.htm</u>.

## **UE RoHS**

Cet appareil est conforme à la directive UE RoHS. Pour plus de détails, consultez : <u>http://csr.asus.com/english/article.aspx?id=35</u>.

## Services de reprise et de recyclage

Les programmes de recyclage et de reprise d'ASUS découlent de nos exigences en terme de standards élevés de respect de l'environnement. Nous souhaitons apporter à nos clients des solutions permettant de recycler de manière responsable nos produits, batteries et autres composants ainsi que nos emballages. Veuillez consulter le site <u>http://csr.asus.com/english/Takeback.</u> <u>htm</u> pour plus de détails sur les conditions de recyclage en vigueur dans votre pays.

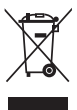

Ne jetez PAS ce produit avec les déchets ménagers. Ce produit a été conçu pour permettre une réutilisation et un recyclage appropriés des pièces. Le symbole représentant une benne barrée d'une croix indique que le produit (équipement électrique et électronique) ne doit pas être jeté avec les déchets ménagers. Consultez les réglementations locales pour la mise au rebut des produits électroniques.

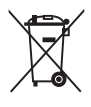

Ne jetez PAS la batterie avec les déchets ménagers. Le symbole représentant une benne barrée indique que la batterie ne doit pas être jetée avec les déchets ménagers.

# Informations sur le tri et le recyclage en France

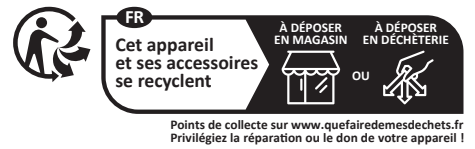

## Précautions d'emploi

Les accessoires fournis avec ce produit ont été conçus et vérifiés uniquement pour une utilisation avec ce dernier. N'utilisez jamais d'accessoires conçus pour d'autres produits afin d'éviter tout risque d'électrocution ou incendie.

### Simplified EU Declaration of Conformity

ASUSTek Computer Inc. hereby declares that this device is in compliance with the essential requirements and other relevant provisions of Directive 2014/53/ FU. Full text of FU declaration of conformity is available at

https://www.asus.com/support/.

The WiFi operating in the band 5150-5350MHz shall be restricted to indoor use for countries listed in the table below:

### Déclaration simplifiée de conformité de l'UE

ASUSTek Computer Inc. déclare par la présente que cet appareil est conforme aux critères essentiels et autres clauses pertinentes de la directive 2014/53/ EU. La déclaration de conformité de l'UE peut être téléchargée à partir du site internet suivant : https://www.asus.com/support/.

Dans la plage de fréquence 5150-5350 MHz, le Wi-Fi est restreint à une utilisation en intérieur dans les pays listés dans le tableau ci-dessous:

### Vereinfachte EU-Konformitätserklärung

ASLISTek COMPLITER INC erklärt hiermit dass dieses Gerät mit den grundlegenden Anforderungen und anderen relevanten Bestimmungen der Richtlinie 2014/53/EU übereinstimmt. Der gesamte Text der EU-Konformitätserklärung ist verfügbar unter: https://www.asus.com/support/. Der WLAN-Betrieb im Band von 5150-5350 MHz ist für die in der unteren Tabelle aufgeführten Länder auf den Innenhereich beschränkt-

### Dichiarazione di conformità UE semplificata

ASUSTek Computer Inc. con la presente dichiara che questo dispositivo è conforme ai requisiti essenziali e alle altre disposizioni pertinenti con la direttiva 2014/53/EU. Il testo completo della dichiarazione di conformità UE è disponibile all'indirizzo: https://www.asus.com/support/.

#### L'utilizzo della rete Wi-Fi con frequenza compresa nell'intervallo 5150-5350MHz deve essere limitato all'interno degli edifici per i paesi presenti nella seguente tabella:

#### Упрощенное заявление о соответствии европейской директиве

ASUSTek Computer Inc. заявляет, что устройство соответствует основным требованиям и другим соответствующим условиям директивы 2014/53/EU. Полный текст декларации соответствия ЕС доступен на https://www.asus.com/support/.

Работа WiFi в диапазоне частот 5150-5350 должна быть ограничена использованием в помещениях для стран, перечисленных в таблице ниже:

## إعلان التوافق المبسط الصادر عن الاتحاد الأوروبي

تقر شركة ASUSTek Computer أن هذا الجهاز يتوافق مع المتطلبات الأساسية والأحكام الأخرى ذات الصلة الخاصة بتوجيه 2014/53/EU. يتوفر النص الكامل لإعلان التوافق

الصادر عن الاتحاد الأوروبي على: .https://www.asus.com/support/

يجب حصر استخدام WiFi العاملة بـ 5150-5350 ميجا هريّز على الاستخدام المنزلي للبلدان

المدرحة بالحدول.

#### Опростена декларация за съответствие на ЕС

С настоящото ASUSTek Computer Inc. декларира, че това устройство е в съответствие със съществените изисквания и другите приложими постановления на свързаната Директива 2014/53/ЕС. Пълният текст на ЕС декларация за съвместимост е достъпен на адрес https://www.asus.com/support/.

WiFi, работеща в диапазон 5150-5350MHz, трябва да се ограничи до употреба на закрито за страните, посочени в таблицата по-долу:

### Declaração de Conformidade UE Simplificada

ASUSTek Computer Inc. declara que este dispositivo está em conformidade com os requisitos essenciais e outras disposições relevantes relacionadas às diretivas 2014/53/UE. O texto completo da declaração de conformidade CE está disponível em https://www.asus.com/support/.

O WiFi operando na banda 5150-5350MHz deve ser restrito para uso interno para os países listados na tabela abaixo:

### Pojednostavljena EU Izjava o sukladnosti

ASUSTeK Computer Inc. ovim izjavljuje da je ovaj uređaj sukladan s bitnim zahtjevima i ostalim odgovarajućim odredbama direktive 2014/53/EU. Cijeli tekst EU izjave o sukladnosti dostupan je na https://www.asus.com/support/. WiFi koji radi na opsegu frekvencija 5150-5350 MHz bit će ograničen na upotrebu u zatvorenom prostoru u zemljama na donjem popisu:

### Zjednodušené prohlášení o shodě EU

Společnost ASUSTek Computer Inc. tímto prohlašuje, že toto zařízení splňuje základní požadavky a další příslušná ustanovení směrnice 2014/53/ EU. Plné znění prohlášení o shodě EU je k dispozici na adrese

https://www.asus.com/support/.

V zemích uvedených v tabulce je provoz sítě Wi-Fi ve frekvenčním rozsahu 5 150 - 5 350 MHz povolen pouze ve vnitřních prostorech:

### Forenklet EU-overensstemmelseserklæring

ASUSTeK Computer Inc. erklærer hermed at denne enhed er i overensstemmelse med hovedkravene og øvrige relevante bestemmelser i direktivet 2014/53/EU. Hele EU-overensstemmelseserklæringen kan findes på https://www.asus.com/support/.

Wi-Fi, der bruger 5150-5350 MHz skal begrænses til indendørs brug i lande. der er anført i tabellen:

### Vereenvoudigd EU-conformiteitsverklaring

ASUSTeK Computer Inc. verklaart hierbij dat dit apparaat voldoet aan de essentiële vereisten en andere relevante bepalingen van Richtlijn 2014/53/EU. De volledige tekst van de EU-conformiteitsverklaring is beschikbaar op https://www.asus.com/support/.

De WiFi op 5150-5350MHz zal beperkt zijn tot binnengebruik voor in de tabel vermelde landen

### Lihtsustatud EÜ vastavusdeklaratsioon

Käesolevarra kinnitah ASUSTek Computer Inc. et seade vastah direktiivi 2014/53/EÜ olulistele nõuetele ja teistele asjakohastele sätetele. EL vastavusdeklaratsiooni täistekst on saadaval veehisaidil https://www.asus.com/support/

Sagedusvahemikus 5150-5350 MHz töötava WiFi kasutamine on järgmistes riikides lubatud ainult siseruumides:

### Eurooppa - EY:n vaatimustenmukaisuusvakuutus

ASUSTek Computer Inc. ilmoittaa täten, että tämä laite on direktiivin 2014/53/ EU olennaisten vaatimusten ja muiden asjaankuuluvien lisävsten mukainen. Koko EY:n vaatimustenmukaisuusvakuutuksen teksti on luettavissa osoitteessa https://www.asus.com/support/

5 150 - 5 350 MHz:in taajuudella toimiva WiFi on rajoitettu sisäkäyttöön taulukossa luetelluissa maissa:

### تبعیت از نسخه ساده شده بپانیه اتحادیه اروپا

ASUSTek Computer Inc در اینجا اعلام می کند که این دستگاه با نیاز های اساسی و سایر مقررات مربوط به بيانيه 2014/53/EU. مطابقت دارد. متن كامل بيروى از اين بيانيه اتحاديه اروپا در این آدرس موجود است:

#### .https://www.asus.com/support/

عملکرد 5350-5150 مگاهر تز برای WiFi باید برای استفاده در فضای داخل ساختمان برای کشور های فهرست شده در جدول، محدود شود.

### Απλοποιημένη Δήλωση Συμμόρφωσης ΕΕ

Διά του παρόντος η ASUSTek Computer Inc. δηλώνει ότι αυτή η συσκευή είναι σύμμορφη με τις βασικές προϋποθέσεις και άλλες σχετικές διατάξεις της Οδηγίας 2014/53/ΕΕ. Το πλήρες κείμενο της δήλωσης συμμόρφωσης της ΕΕ είναι διαθέσιμο στη διεύθυνση <u>https://www.asus.com/support/</u>.

Το WiFi που λειτουργεί στη ζώνη 5150-5350MHz περιορίζεται για χρήση σε εσωτερικούς χώρους για τις χώρες που αναφέρονται στον παρακάτω πίνακα:

### הצהרת תאימות רגולטורית מקוצרת עבור האיחוד אירופי

ASUSTek Computer Inc. מצהירה בזאת כי מכשיר זה תואם לדרישות החיוניות ולשאר הסעיפים הרלוונטיים של תקנה 2014/53/EU. ניתו לקרוא את הנוסח המלא של הצהרת התאימות הרגולנוורית ערור האיחוד האירופי רבתורתי https://www.asus.com/support/

יש להגריל בשתות Wi-Ei הפועלות ברצועת התדרים 5150-5350MHz לשימוש בתור

מבנים סגורים בארצות המפורטות ברשימה הבאה:

### Egyszerűsített EU megfelelőségi nyilatkozat

Az ASUSTek Computer Inc. ezennel kijelenti, hogy ez az eszköz megfelel az 2014/53/EU sz. irányelv alapvető követelményeinek és egyéb vonatkozó rendelkezéseinek. Az EU megfelelőségi nyilatkozat teljes szövegét a következő weboldalon tekintheti meg: https://www.asus.com/support/.

Az 5150-5350 MHz-es sávban működő Wi-Fi-t beltéri használatra kell korlátozni az alábbi táblázatban felsorolt országokban:

### Pernyataan Kesesuaian UE yang Disederhanakan

ASUSTeK Computer Inc. dengan ini menyatakan bahwa perangkat ini memenuhi persyaratan utama dan ketentuan relevan lainnya yang terdapat pada Petunjuk 2014/53/EU. Teks lengkap pernyataan kesesuaian EU tersedia di: https://www.asus.com/support/.

WiFi yang Beroperasi pada 5150-5350 MHz akan terbatas untuk penggunaan dalam ruangan di negara yang tercantum dalam tabel

### Vienkāršota ES atbilstības paziņojums

ASUSTeK Computer Inc. ar šo paziņo, ka šī ierīce atbilst Direktīvas

2014/53/ES būtiskajām prasībām un citiem citiem saistošajiem nosacījumiem. Pilns ES atbilstības paziņojuma teksts pieejams šeit:

https://www.asus.com/support/.

Wi-Fi darbība 5150–5350 MHz ir jāierobežo lietošanai telpās valstīs, kuras norādītas tālāk.

### Supaprastinta ES atitikties deklaracija

Šiame dokumente bendrovė. ASLISTek Computer Inc." pareiškia kad šis nrietaisas atitinka nagrindinius reikalavimus ir kitas susijusias Direktyvos 2014/53/ES nuostatas. Visas ES atitikties deklaracijos tekstas pateikiamas čia: https://www.asus.com/support/.

Toliau nurodytose šalyse "WiFi" ryšiu, veikiančiu 5 150–5 350 MHz dažnio juostoje, galima naudotis tik patalpose:

### Forenklet EU-samsvarserklæring

ASUSTek Computer Inc. erklærer herved at denne enheten er i samsvar med hovedsaklige krav og andre relevante forskrifter i direktivet 2014/53/EU. Fullstendig tekst for EU-samsvarserklæringen finnes på:

https://www.asus.com/support/.

Wi-Fi-området 5150–5350 MHz skal begrenses til innendørs bruk for landene som er oppført i tabellen:

### Uproszczona deklaracja zgodności UE

Firma ASUSTek Computer Inc. niniejszym oświadcza, że urządzenie to jest zgodne z zasadniczymi wymogami i innymi właściwymi postanowieniami dyrektywy 2014/53/EU. Pełny tekst deklaracji zgodności UE jest dostępny pod adrsem https://www.asus.com/support/.

W krajach wymienionych w tabeli działanie sieci Wi-Fi w paśmie 5150– 5350 MHz powinno być ograniczone wyłącznie do pomieszczeń:

### Declaração de Conformidade Simplificada da UE

A ASUSTek Computer Inc. declara que este dispositivo está em conformidade com os requisitos essenciais e outras disposições relevantes da Diretiva 2014/53/UE. O texto integral da declaração de conformidade da UE está disponível em <u>https://www.asus.com/support/</u>.

A utilização das frequências WiFi de 5150 a 5350MHz está restrita a ambientes interiores nos países apresentados na tabela:

### Declarație de conformitate UE, versiune simplificată

Prin prezenta, ASUSTek Computer Inc. declară că acest dispozitiv este în conformitate cu reglementările esențiale și cu celelalte prevederi relevante ale Directivei 2014/53/UE. Textul complet al declarației de conformitate UE este disponibil la adresa <u>https://www.asus.com/support/</u>

Pentru țările listate în tabelul de mai jos, rețelele WiFi care funcționează în banda de frecvență de 5.150-5.350 MHz trebuie utilizate doar în interior:

### Pojednostavljena Deklaracija o usaglašenosti EU

ASUSTek Computer Inc. ovim izjavljuje da je ovaj uređaj usaglašen sa osnovnim zahtevima i drugim relevantnim odredbama Direktive 2014/53/EU. Ceo tekst Deklaracije o usaglašenosti EU dostupan je na lokaciji https://www.asus.com/support/.

WiFi koji radi u frekventnom opsegu od 5150 MHz do 5350 MHz ograničen je isključivo na upotrebu u zatvorenom prostoru za zemlje navedene u tabeli ispod:

### Zjednodušené vyhlásenie o zhode platné pre EÚ

Spoločnosť ASUSTek Computer Inc. týmto vyhlasuje, že toto zariadenie je v súlade so základnými požiadavkami a ďalšími prislušnými ustanoveniami smernice č. 2014/53/EÚ. Plné znenie vyhlásenia o zhode pre EÚ je k dispozícii na lokalite https://www.asus.com/support/.

Činnosť WiFi v pásme 5150 - 5350 MHz bude obmedzená na použítie vo vnútornom prostredí pre krajiny uvedené v tabuľke nižšie:

### Poenostavljena izjava EU o skladnosti

ASUSTek Computer Inc. tukaj izjavlja, da je ta naprava skladna s temeljinimi zahtevami in drugimi relevantnimi določili Direktive 2014/33/EU. Polno beedilo izjave EU o skladnosti je na voljo na <u>https://www.saus.com/support/</u>. WiFi, ki deluje v pasovnem območju 5100-5330 MHz, mora biti v državah, navedenih v spodniem seznamu omeien na notranio uporabo:

### Declaración de conformidad simplificada para la UE

Por la presente, ASUSTek Computer Inc. declara que este dispositivo cumple los requisitos básicos y otras disposiciones pertinentes de la directiva 2014/53/EU. En <u>https://www.asus.com/support/</u> está disponible el texto completo de la declaración de conformidad para la UE.

La conexión WiFi con una frecuencia de funcionamiento de 5150-5350 MHz se restringirá al uso en interiores para los países enumerados en la tabla:

### Förenklad EU-försäkran om överensstämmelse

ASUSTek Computer Inc. deklarerar härmed att denna enhet överensstämmer med de grundläggande kraven och andra relevanta bestämmelser i direktiv 2014/53/EU. Fullständig text av EU-försäkran om överensstämmelse finns på <u>https://www.asus.com/support/</u>.

WiFi som använder 5150-5350 MHz kommer att begränsas för användning inomhus i de länder som anges i tabellen:

### ประกาศเกียวกับความสอดคล้องของสหภาพยุโรปแบบย่อ

ASUSTek Computer Inc. ขอประกาศในที่นี้ว่าอุปกรณ์นี้มีความสอดคล้อง กับความ

ก้องการที่จำเป็นและเงื่อนไขที่เกี่ยวข้องอื่น ๆ ของบทบัญญัติข้อกำหนด 2014/53/EU เนื้อหาที่สมบูรณ์ของประกาศความสอดคล้องกับ EU มีอยู่ที่ https://www.asus.com/support/

การทำงานของ WiFi ที่ 5150-5350MHz ถูกจำกัดให้ใช้ในอาคารสำหรับประเทศ ที่แสดงในตาราง

### Basitleştirilmiş AB Uyumluluk Bildirimi

ASUSTek Computer Inc., bu aygıtın 2014/53/EU Yönergesinin temel gereksinimlerine ve diğer ilgili hükümlerine uygun olduğunu bildirir. AB uygunluk bildiriminin tam metni şu adreste bulunabilir: https://www.asu.com/sunort/

5150-5350 MHz arasındaki WiFi çalışması, tabloda listelenen ülkeler için iç mekân kullanımıyla kısıtlanacaktır.

### Спрощена декларація про відповідність нормам ЄС

ASUSTek Computer Inc. заявляе, що цей пристрій відповідає основним вимогам Та іншим відповідним вимогам Директиви 2014 / 53 / ЕU. Повний текст декларації відповідності нормам ЄС доступний на https://www.saus.com/support/.

Робота Wi-Fi на частоті 5150-5350 МГц обмежується використанням у приміщенні для країн, поданих у таблиці нижче:

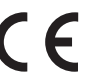

| AT | BE | BG | CZ | DK     | EE | FR |
|----|----|----|----|--------|----|----|
| DE | IS | IE | IT | EL     | ES | CY |
| LV | LI | LT | LU | HU     | MT | NL |
| NO | PL | PT | RO | SI     | SK | TR |
| FI | SE | CH | HR | UK(NI) |    |    |

Tableau de sortie de fréquence radio RED (Directive 2014/53/EU) WI-FI 6 MT7921 (Modèle : MT7921) :

| Fonction  | Fréquence       | Puissance de sortie maximale |
|-----------|-----------------|------------------------------|
|           |                 | (P.I.R.E)                    |
| Wi-Fi     | 2412 - 2472 MHz | 18,858 dBm                   |
|           | 5150 - 5350 MHz | 21,680 dBm                   |
|           | 5470 - 5725 MHz | 18,003 dBm                   |
|           | 5725 - 5850 MHz | 11,687 dBm                   |
| Bluetooth | 2402 - 2480 MHz | 15,021 dBm                   |
|           |                 |                              |

Récepteur de catégorie 1

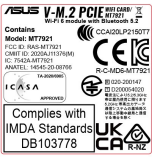

#### Tableau de sortie de fréquence radio RED (Directive 2014/53/EU) Wi-Fi 6 RTI 8852BF (modèle : RTI 8852BF) :

| Fonction  | Fréquence       | Puissance de sortie maximale<br>(P.I.R.E) |
|-----------|-----------------|-------------------------------------------|
| Wi-Fi     | 2412 - 2472 MHz | 18,609 dBm                                |
|           | 5150 - 5350 MHz | 19;665 dBm                                |
|           | 5470 - 5725 MHz | 19,595 dBm                                |
|           | 5725 - 5850 MHz | 11,373 dBm                                |
| Bluetooth | 2402 - 2480 MHz | 13,286 dBm                                |

\* Récepteur de catégorie 1

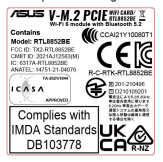

\* Le module Wi-Fi fourni avec cette carte mère peut varier, veuillez vous référer à l'étiquette sur le produit pour plus de détails.

# Garantie

Garantie ASUS

- ASUS fournit une garantie commerciale en tant que garantie volontaire du fabricant.
- ASUS se réserve le droit d'interpréter et de clarifier les informations relatives à la garantie commerciale ASUS.
   Cette garantie commerciale ASUS est fournie indépendamment et parallèlement à la garantie légale, elle n'affecte ou ne limite d'aucune façon les droits acquis par la garantie legantie legale.

Pour plus d'informations sur la garantie, consultez le site https://www.asus.com/fr/support/.

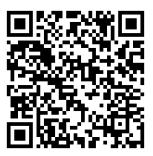

# Informations de contact ASUS

## ASUSTeK COMPUTER INC.

Adresse : 1F, No. 15, Lide Rd., Beitou, Taipei 112, Taïwan

## **ASUS COMPUTER INTERNATIONAL (Amérique)**

Adresse : 48720 Kato Rd., Fremont, CA 94538, USA

## ASUS COMPUTER GmbH (Allemagne et Autriche)

Adresse : Harkortstrasse 21-23, 40880 Ratingen, Allemagne

## ASUSTeK (UK) LIMITED

Adresse : 1st Floor, Sackville House, 143-149 Fenchurch Street, London, EC3M 6BL, Angleterre, Royaume-Uni

## Service et assistance

Visitez notre site multilingue d'assistance en ligne sur https://www.asus.com/fr/support/

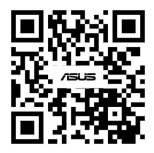